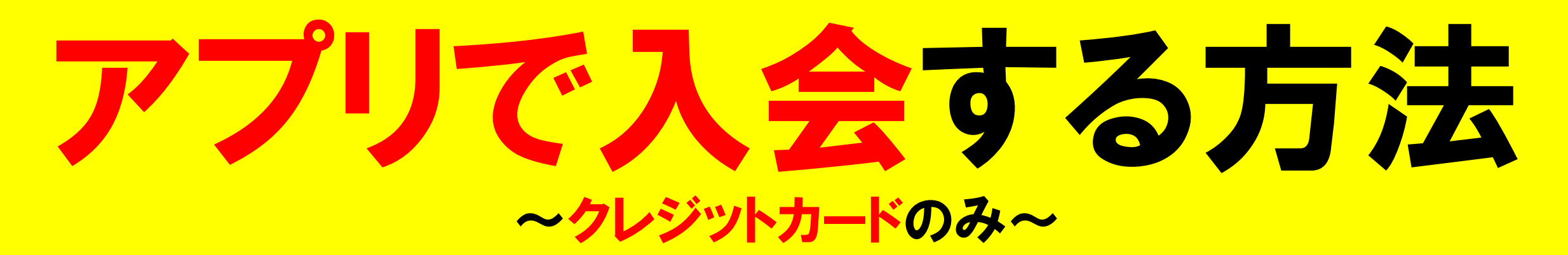

# 1下記のアプリをダウンロードします。

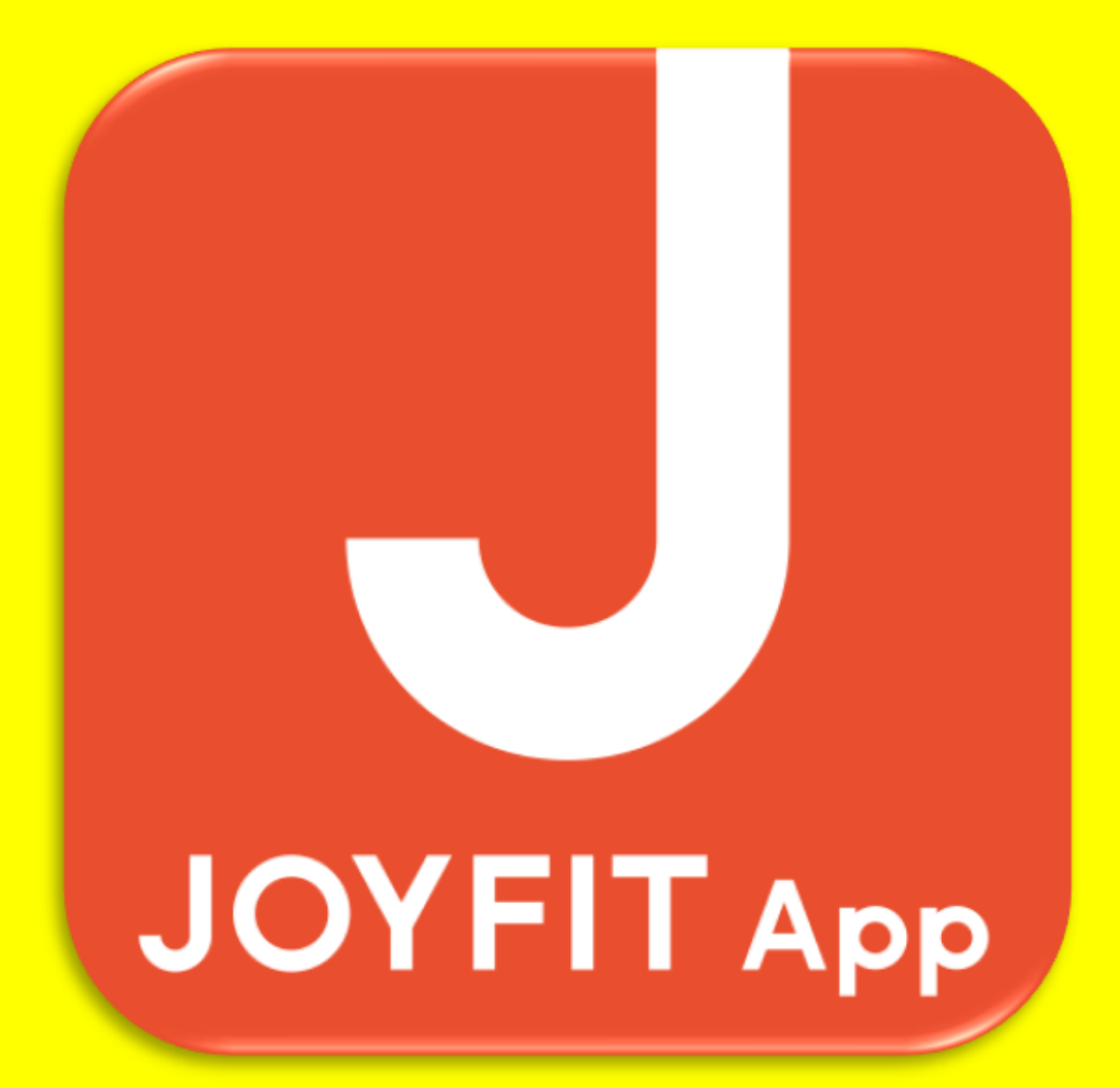

### **②アプリで入会をタップ** ③JOYFIT三宮の選択をタップ

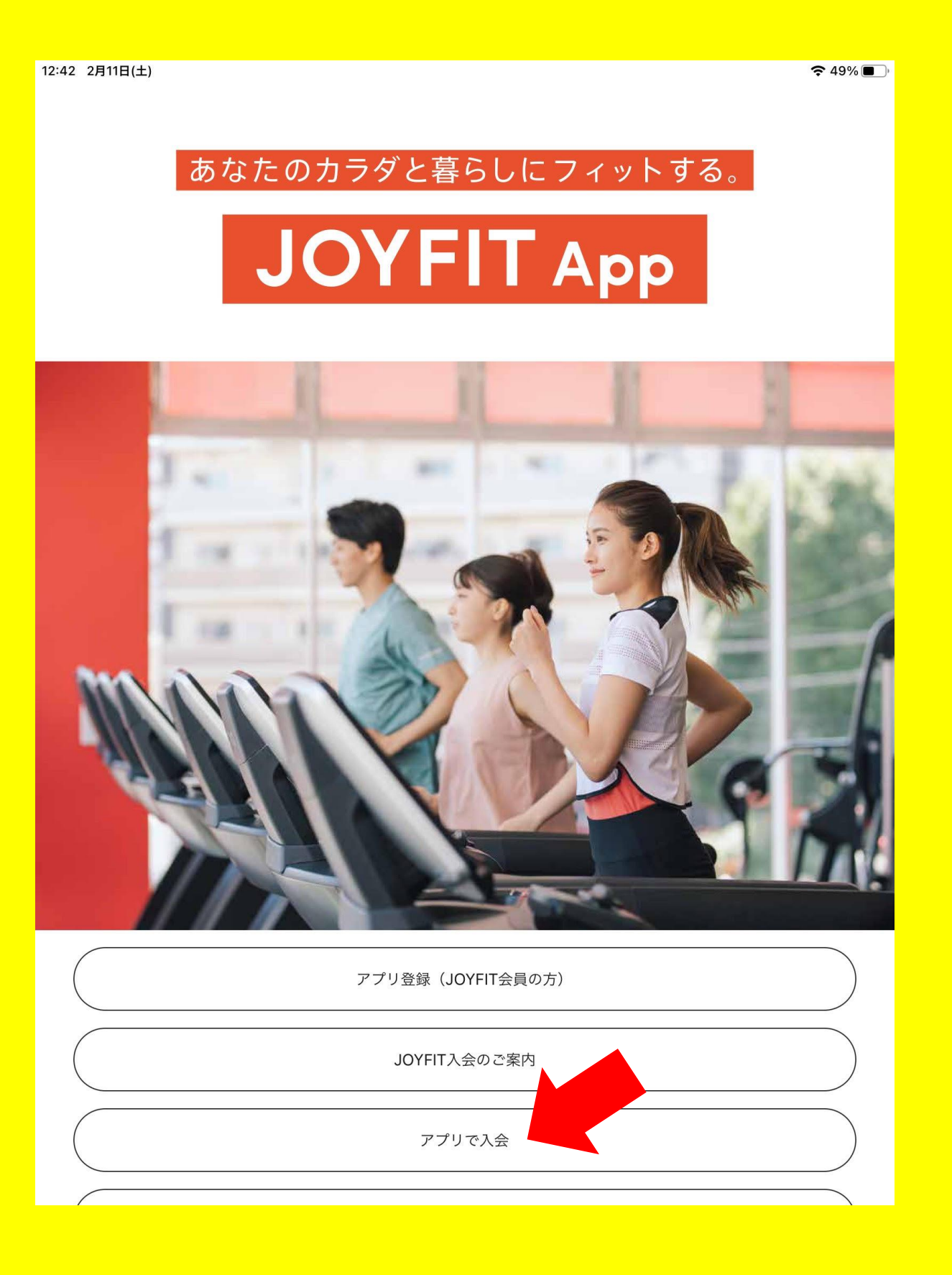

| 2:42 2月11日(土) | ).  |    |    |                                    |    | le le le le le le le le le le le le le l | 🗢 48% 🔲 |
|---------------|-----|----|----|------------------------------------|----|------------------------------------------|---------|
| 閉じる く         |     |    | ぁあ | entry.joyfit-service.jp            | Ċ  | Ċ                                        | Ø       |
|               |     |    |    | JOY FIT.                           |    |                                          |         |
|               |     |    |    | 店舗選択                               |    |                                          |         |
|               |     |    |    | 入会する店舗を選択して下さい。<br>詳細で店舗情報を確認できます。 |    |                                          |         |
|               | >▼  | 北  | 海道 |                                    |    |                                          |         |
|               | >▼  | 東  | 北  |                                    |    |                                          |         |
|               | >▼  | 関  | 東  |                                    |    |                                          |         |
|               | >▼  | 中  | 部  |                                    |    |                                          |         |
|               | > ▼ | 近  | 畿  |                                    |    |                                          |         |
|               | ▼   | 大陸 | 反府 |                                    | >  |                                          |         |
|               | ▼   | 兵區 | 車県 |                                    | >  |                                          |         |
|               |     | 選択 |    | JOYFIT阪急伊丹                         | 詳細 |                                          |         |
|               |     | 選択 |    | JOYFIT三宮                           | 詳細 | 50<br>1                                  |         |
|               |     | 選択 |    | JOYFITJR西宮駅前                       | 詳細 |                                          |         |
|               |     | 選択 |    | JOYFIT灘岩屋                          | 詳細 |                                          |         |
|               |     |    |    |                                    |    |                                          |         |

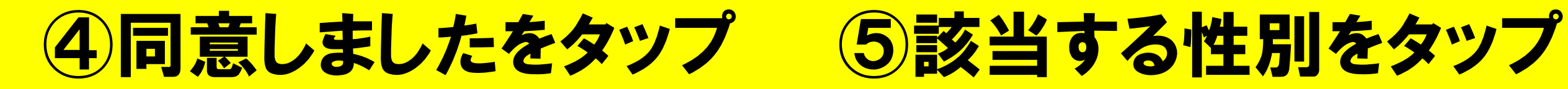

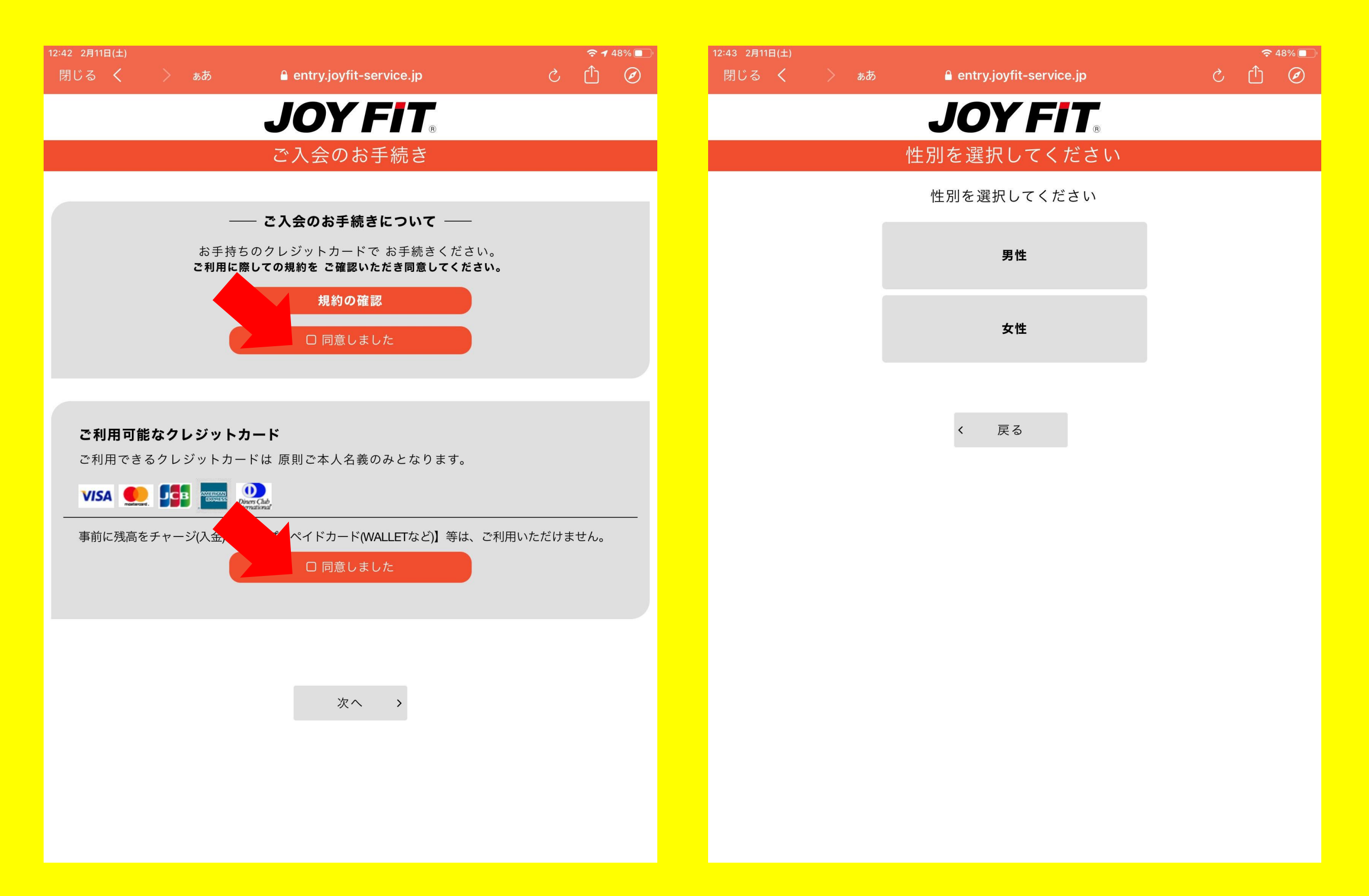

### **⑥あんしんサポートを希望される方はタップ** ※キャンペーンによって必須の場合有

| ::43 2月11日(土)        |                           |               |                                   |                                         | <ul> <li></li></ul> |  |
|----------------------|---------------------------|---------------|-----------------------------------|-----------------------------------------|---------------------|--|
| 閉じる <b>く</b>         | > ぁあ                      | 🔒 entry.joyfi | t-service.jp                      | ) ک                                     | fj Ø                |  |
|                      |                           | JOY           |                                   |                                         |                     |  |
|                      |                           | あんしんサ         | ポートを                              |                                         |                     |  |
|                      |                           | 選択して、         | ください                              |                                         |                     |  |
|                      | ご購入いた                     | こだくあんしんサ      | ポートをお選びください                       | N <sub>o</sub>                          |                     |  |
| VIPあんしん <sup>-</sup> | サポート                      |               |                                   |                                         |                     |  |
| 月額750円(              | 税込825円)施設内                | 内でのお怪我や盗難・感   |                                   | ■ ● ● ● ● ● ● ● ● ● ● ● ● ● ● ● ● ● ● ● |                     |  |
| 月韻750円(<br>す。 JOYFIT | 祝送823117 旭設P<br>クラブオフでは全[ | 国のホテルやレジャー施   | 来並確認(コロク寺)の85克舞<br>3設をお得にご利用できます。 | *亚 /) 中 明 く こ る                         | ~                   |  |
|                      |                           |               |                                   |                                         |                     |  |
| あんしんサポ               | ートを契約しな                   | L1            |                                   |                                         |                     |  |
|                      |                           |               |                                   |                                         |                     |  |
|                      |                           |               |                                   |                                         |                     |  |
|                      |                           |               |                                   |                                         |                     |  |
|                      |                           | < 戻る          | 次へ >                              |                                         |                     |  |
|                      |                           |               |                                   |                                         |                     |  |
|                      |                           |               |                                   |                                         |                     |  |
|                      |                           |               |                                   |                                         |                     |  |
|                      |                           |               |                                   |                                         |                     |  |
|                      |                           |               |                                   |                                         |                     |  |
|                      |                           |               |                                   |                                         |                     |  |
|                      |                           |               |                                   |                                         |                     |  |
|                      |                           |               |                                   |                                         |                     |  |
|                      |                           |               |                                   |                                         |                     |  |

# 7利用開始日をタップ

| 3 2月11日(土)  |      |    |         |            |           |    |    |   | <b>२</b> 4 | 8% 🔲 |
|-------------|------|----|---------|------------|-----------|----|----|---|------------|------|
| じる <b>く</b> | > ぁあ |    | 🔒 entry | .joyfit-se | rvice.jp  |    |    | Ç | Û          | Ø    |
|             |      |    | JO      | YF         | -//       | R  |    |   |            |      |
|             |      | ī  | ご利      | 用開始<br>してく | 日を<br>ださい | ١  |    |   |            |      |
|             |      |    | 2(      | 023年2      | 月         |    |    |   |            |      |
|             | H    | 月  | 火       | 水          | 木         | 金  | ±  |   |            |      |
|             |      |    |         | 1          | 2         | 3  | 4  |   |            |      |
|             | 5    | 6  | 7       | 8          | 9         | 10 | 11 |   |            |      |
|             | 12   | 13 | 14      | 15         | 16        | 17 | 18 |   |            |      |
|             | 19   | 20 | 21      | 22         | 23        | 24 | 25 |   |            |      |
|             | 26   | 27 | 28      |            |           |    |    |   |            |      |
|             |      |    | 2(      | 023年3      | 月         |    |    |   |            |      |
|             | H    | 月  | 火       | 水          | 木         | 金  | ±  |   |            |      |
|             |      |    |         | 1          | 2         | 3  | 4  |   |            |      |
|             | 5    | 6  | 7       | 8          | 9         | 10 | 11 |   |            |      |
|             | 12   | 13 | 14      | 15         | 16        | 17 | 18 |   |            |      |
|             | 19   | 20 | 21      | 22         | 23        | 24 | 25 |   |            |      |
|             |      |    |         |            |           |    |    |   |            |      |

## **⑧ナショナル会員Uをタップ**

| 3 2月11日(土)                                                                                                    | a entry.joyfit-service.jp                                        | 🗢 48% 🔲    |
|----------------------------------------------------------------------------------------------------|------------------------------------------------------------------|------------|
|                                                                                                    | JOY FIT.                                                         |            |
|                                                                                                    | 会員種別を<br>選択してください                                                |            |
|                                                                                                    | ご入会いただく会員種別を<br>お選びください。                                         |            |
| □ 未選択 ナショナル会員                                                                                                    | ĘU                                                               |            |
| 2月11日(土)限定キャンペーン<br>全国のジョイフィットが、入会し<br>います。<br>2月→利用開始日からの日割り<br>3月~8月→月額2,980円(税込)<br>9月以降→月額7,332円(税込)<br>*満6ヶ月の在籍が必須になります<br>途中解約金が発生致します。) | たその日からご利用可能です。※一部、相互利用対象外の店舗╕<br>-。(例:2月に入会→8月末まで在籍、満6ヶ月前に解約してしま | うござ<br>:うと |
|                                                                                                    |                                                                  |            |

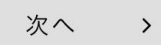

# ⑨オプションを希望される方はタップ ※キャンペーンによって必須の場合有

| 13 2月11日(土) | 0 outer in fit operation in               | 🗢 48% 🔲 |
|-------------|-------------------------------------------|---------|
|             | entry.joynt-service.jp                    |         |
|             | JOY FIT.                                  |         |
|             | オプションを<br>選択してください                        |         |
|             | ご購入いただくオプションを<br>お選びください。                 |         |
| 口未選択        | 契約ロッカー                                    |         |
| 月額1,000円(   | 税込1,100円)で個人専用のロッカーの利用が可能です。 *数に限りがございます。 |         |

□未選択 水素水

月額1,000円(税込1,080円)で水素水が飲み放題。健康や美容の観点から効果があるといわれている 話題の水素水です。

□ 未選択 ボディプランナー

月額500(税込550円)で体組成の測定ができます。 筋肉量や、脂肪量、水分量、基礎代謝など細かな 数値を測定することができます。

#### □ 未選択 有料ライブレッスン

月額1,000円(税込1,100円)でアプリでJOYFITの人気インストラクターのレッスンが受け放題。 有酸素エクササイズやヨガ、ダンスなども視聴可能です。

く 戻る

次へ >

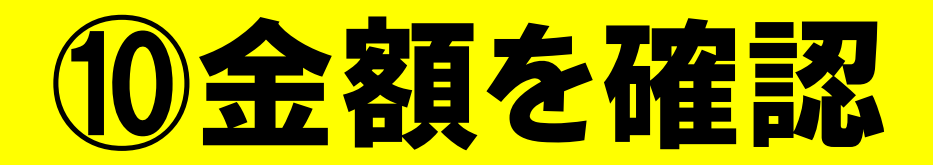

| 12:43 2月11日(土)                            | 🗢 48% 🔲              |
|-------------------------------------------|----------------------|
| <b>JOY FIT</b>                            |                      |
| お支払いについて                                  |                      |
|                                           |                      |
| <b>初回のお支払い金額</b><br>*ご入会時に引き落とされる金額になります。 |                      |
| ナショナル会員U(2月分)(消費税 10%)                    | 4,286円<br>(税込4,714円) |
| 初期費用(消費税 10%)                             | 0円<br>(税込0円)         |
| 合計                                        | 税込4,714円             |

< 戻る 次へ >

# ①必要事項を入力

| 13 2月11日(土) | a entry.joyfit-service.jp | <b>奈</b> 48% <b>□</b> ) |
|-------------|---------------------------|-------------------------|
|             | JOY FIT.                  |                         |
|             | お申込みの入力                   |                         |
|             | お客様の情報を<br>ご入力ください。       |                         |
|             | ■ 氏名(漢字) 必須<br>姓          |                         |
|             | 名                         |                         |
|             | ■ 氏名(カナ) 必須<br>セイ         |                         |
|             | *1                        |                         |
|             |                           |                         |
|             | < 戻る 次へ >                 |                         |

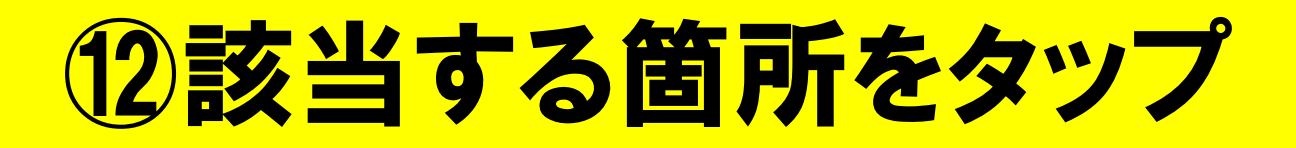

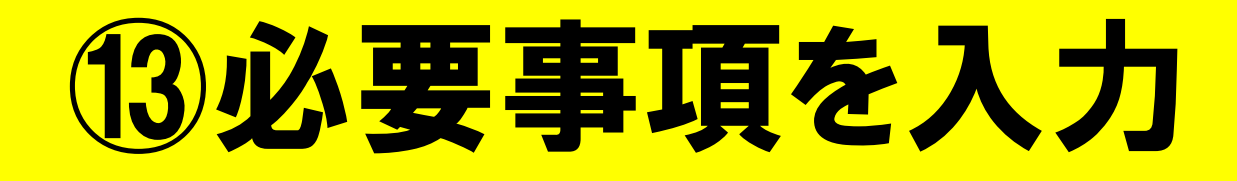

| 日(土)                                    | 🗢 48% 🔲 <sup>(</sup> | 12:44 2月11日(土)                               |
|-----------------------------------------|----------------------|----------------------------------------------|
|                                         |                      | JUTFII®                                      |
|                                         |                      | お申込みの入力                                      |
| お甲込みの人力                                 |                      | お客様の情報を                                      |
| ЕЛОХЛЛАСЕВОССКССС                       |                      |                                              |
| <b>郵便番号が分かる方</b><br>郵便番号から住所を入力します      |                      | ■ 郵便番号<br>                                   |
|                                         |                      | 郵便番号から住所が自動入力できます。<br>記入例 123-4567→1234567   |
| <b>郵便番号が分からない方</b><br>住所から郵便番号を探して入力します |                      | 住所検索 Q                                       |
|                                         |                      | ■ 都道府県                                       |
| く  戻る                                   |                      | ■ 市区町村                                       |
|                                         |                      | ■ 番地                                         |
|                                         |                      | ■ 建物名等                                       |
|                                         |                      |                                              |
|                                         |                      | ■ 電話番号                                       |
|                                         |                      | *記入例 固定電話→03-1000-2000<br>携帯電話→080-1212-3456 |
|                                         |                      | ※携帯電話の電話番号を入力<br>※ハイフンあり                     |

# 他必要事項を入力

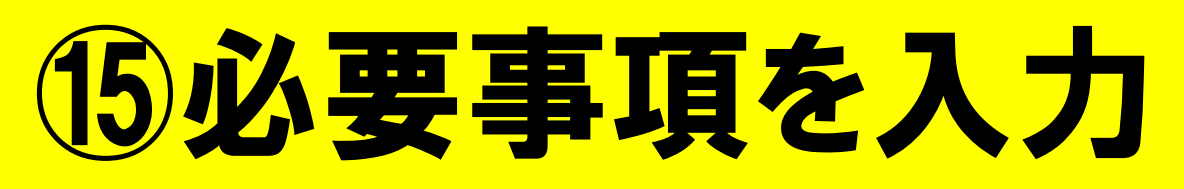

| 2月11日(土)                                                                       | □· 12:46 2月11日(土)                                                                       |
|--------------------------------------------------------------------------------|-----------------------------------------------------------------------------------------|
| JOY FIT.                                                                       | JOY FIT.                                                                                |
| お申込みの入力                                                                        | お申込みの入力                                                                                 |
| お客様の情報を<br>ご入力ください。                                                            | お客様の情報をご入力ください                                                                          |
| ■ 生年月日                                                                         | <ul> <li>万が一、施設利用中に怪我や事故に</li> <li>遭われた際にすぐに連絡がつく方の</li> <li>宛名と連絡先をご入力ください。</li> </ul> |
| *記入例 1975年5月8日→19750508<br><b>■ 血液型</b>                                        | ■ <b>緊急連絡先宛名(カナ)</b><br>セイ                                                              |
| <ul> <li>○ A ○ B ○ O ○ AB ○ 不明</li> <li>■ RH式</li> <li>○ + ○ - ○ 不明</li> </ul> | ×1                                                                                      |
| 〈 戻ろ 次へ 〉                                                                      | ■ 緊急連絡先電話番号                                                                             |
|                                                                                | *記入例 固定電話→03-1000-2000<br>携帯電話→080-1212-3456                                            |
|                                                                                | < 戻る 次へ >                                                                               |

# 16 必要事項を入力

| 12:47 2月11日(土) | 🔒 entry.joyfit-service.jp                                                                   | 奈47%□ |
|----------------|---------------------------------------------------------------------------------------------|-------|
|                | JOY FIT.                                                                                    |       |
|                | お申込みの入力                                                                                     |       |
|                | メールアドレスを<br>ご入力ください                                                                         |       |
|                | ■ メールアドレス                                                                                   |       |
|                | 入力したメールアドレスにテストメールを<br>送信します。<br>これにより入力ミスやドメイン拒否されて<br>いないかご確認いただけます。<br>テストメール送信 <b>々</b> |       |
|                | 〈 戻る 次へ 〉                                                                                   |       |

### ※登録完了後メールが届きま すので必ず確認できるメールの ご登録をお願いいたします。

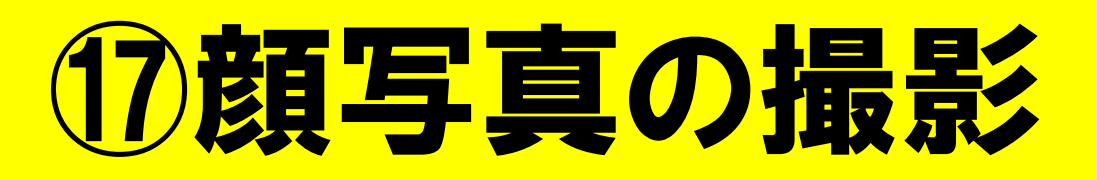

| 閉じる 🔇 💙 | ಶ್ರ 🎜 | entry.joyfit-service.jp | ۍ <u>ث</u> ی |
|---------|-------|-------------------------|--------------|
|         |       | JOY FIT.                |              |
|         |       | 写真撮影                    |              |
|         | 枠内に   | 収まるように撮影してください。         |              |
|         |       |                         |              |
|         |       | 撮影                      |              |
|         |       |                         |              |
|         |       | く 戻る                    |              |
|         |       |                         |              |
|         |       |                         |              |
|         |       |                         |              |
|         |       |                         |              |

## 18クレジットカード情報を入力

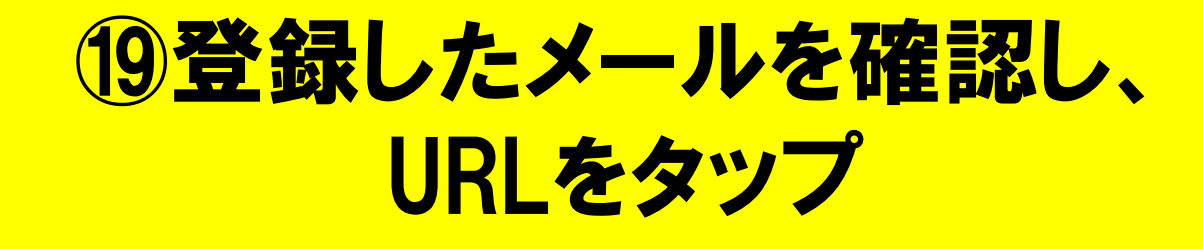

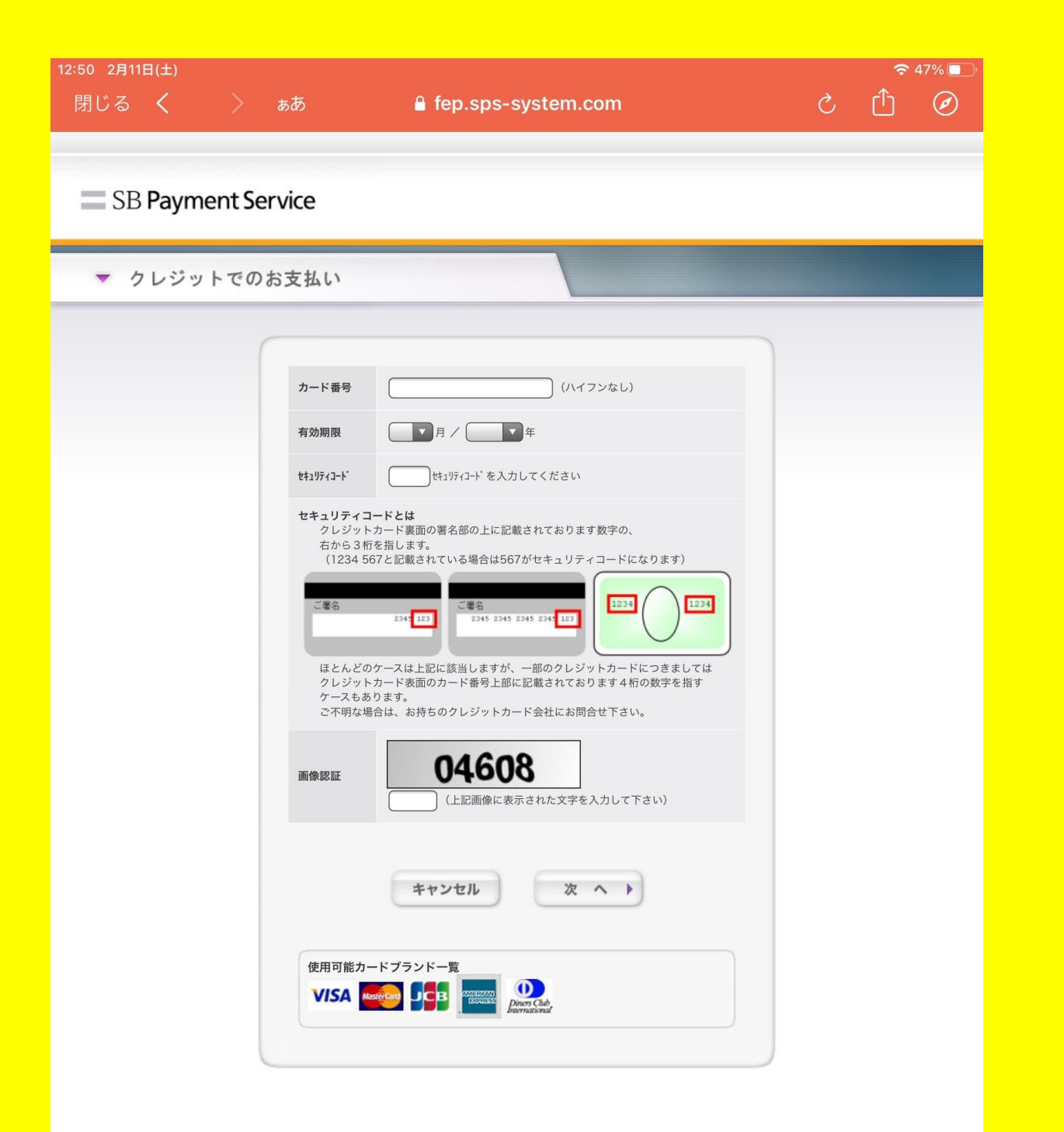

#### info 13:17 To snoopy.sweets.xxx ~

← …

#### 受付番号:0050012162

この度はJOYFIT24三宮にご入会いただき、誠にありがとうございます! ご利用開始日の2023/02/18よりご利用可能です。

皆様の快適生活をサポートさせていただくことが出来るよう スタッフー同鋭意努力して参りますので今後とも何卒よろしくお願い致します。

#### 【重要】

館内は24時間セキュリティで管理されており、扉には鍵がかかっております。 扉の鍵を開けるには扉付近にある「QRコード」をJOYFITアプリで読み取り、解錠する必要がございます。 アプリを有効にするために下記のURLからアプリをアクティベート(会員情報連携)してください。

https://procedure.joyfit.jp/qrcode2/index.html

※こちらが完了していないと利用ができません。

りお支払い内容は以下の通りです。

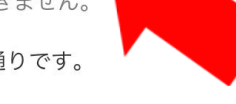

### お支払い内容

| 合計<br>••• | 税       | 込2,880円 |     |  |
|-----------|---------|---------|-----|--|
| ∽ 返信      | ≪ 全員に返信 | → 転送    |     |  |
| $\sim$    |         |         | 000 |  |

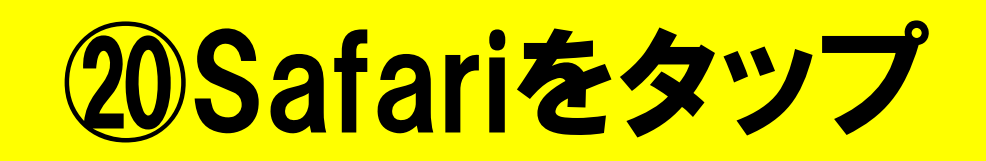

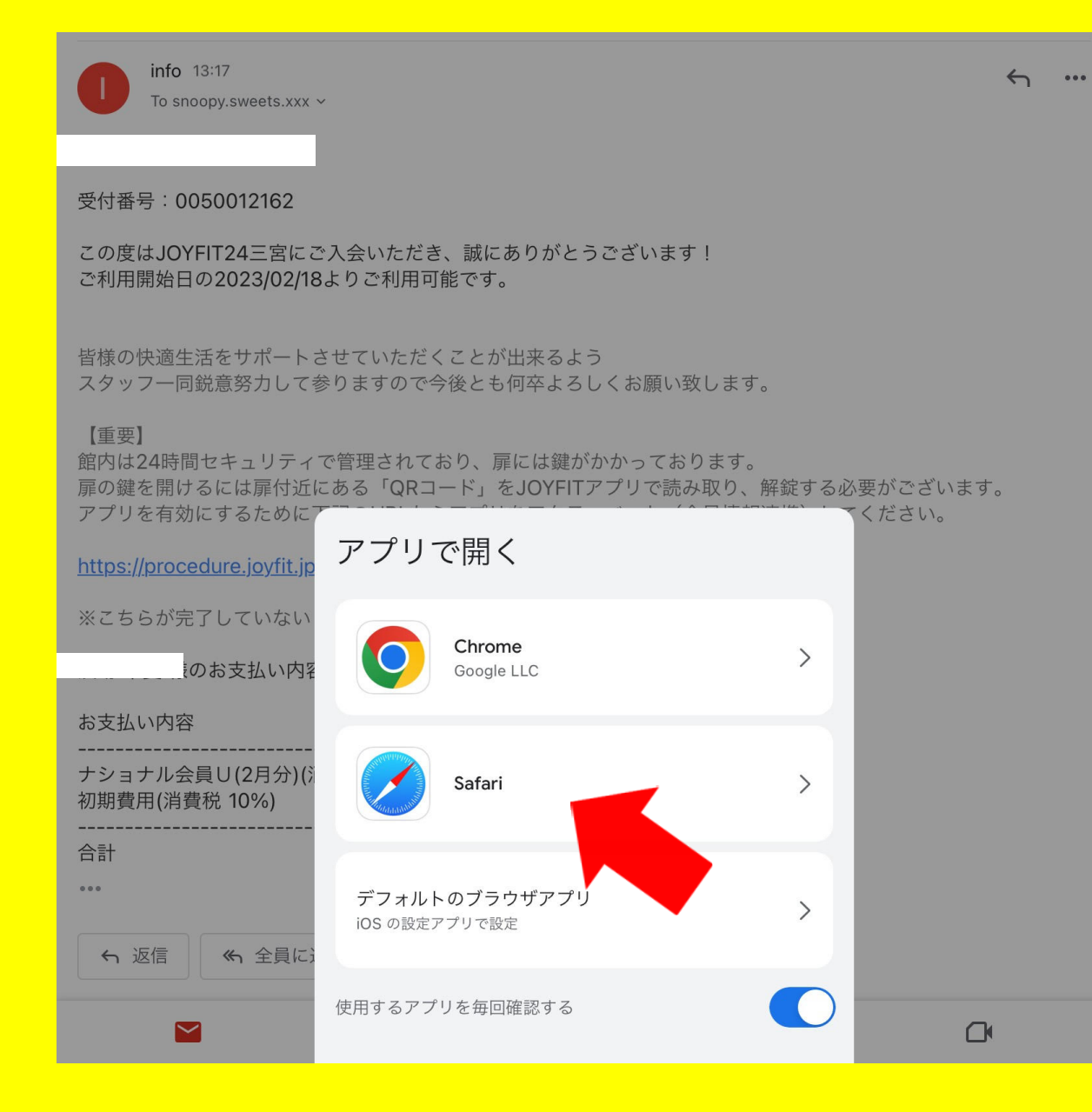

# 14:13 2月11日(土) 14:13 2月11日(土) 14:14 2月11日(土) 14:14 2月11日(土)</p

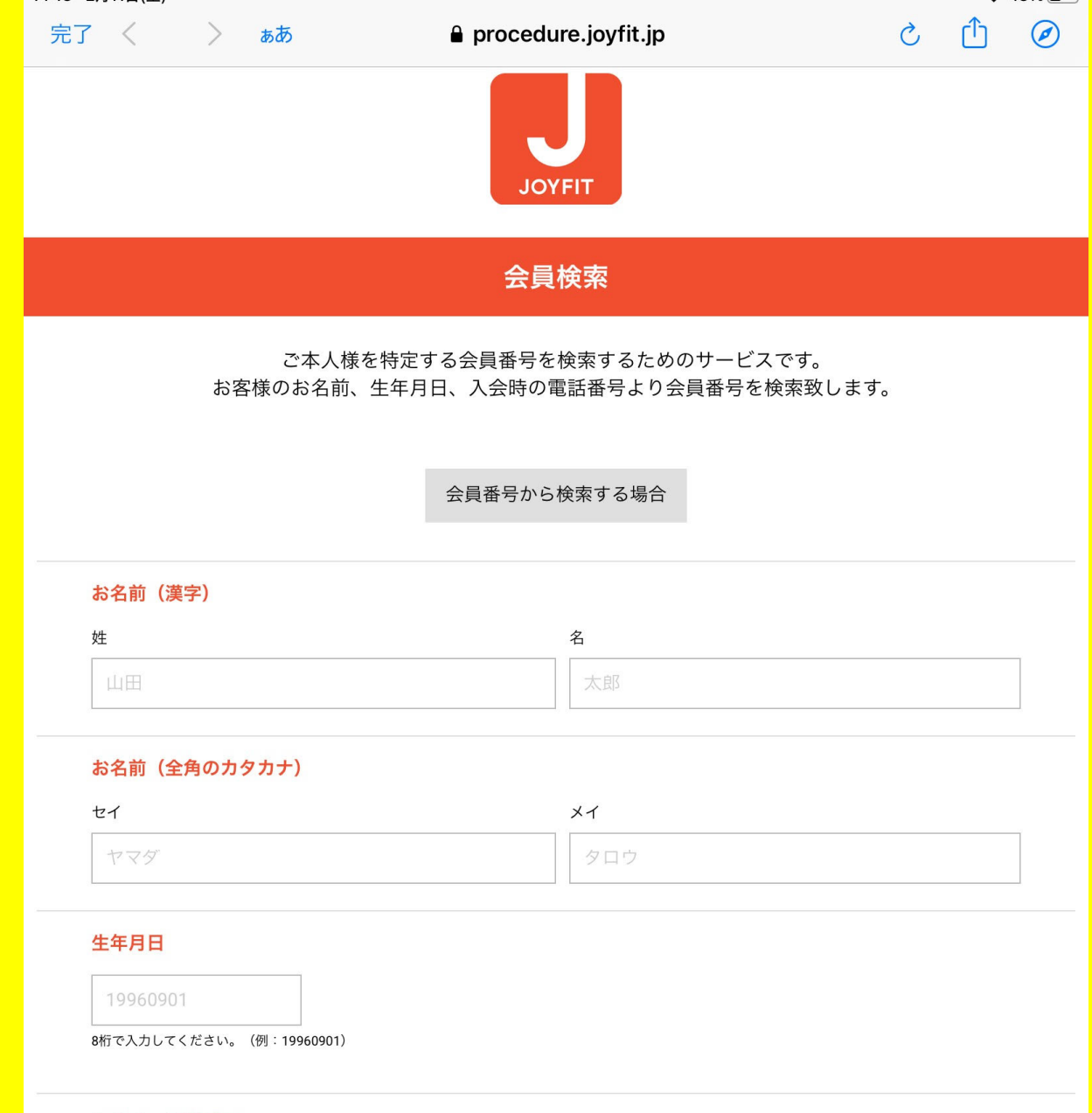

### 入会時の電話番号

0011112222

入会時に登録した自宅電話番号または携帯電話番号を入力してください。(例:0011112222)

Copyright © JOYFIT all rights reserved.

22アプリアクティベートをタップ

### 23登録完了後、位置情報を ONにし入退館可

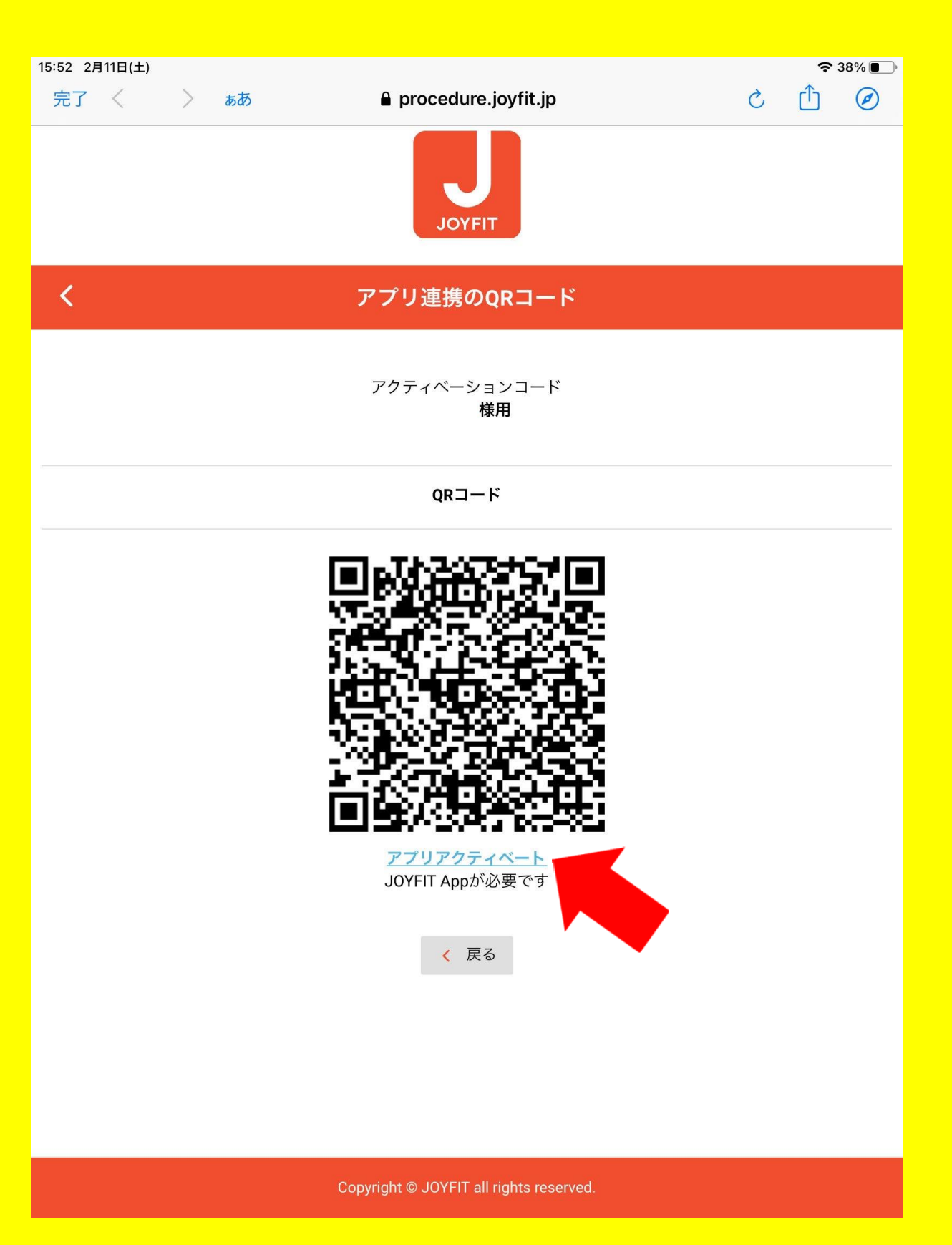

|            |              |                      | ••••      |
|------------|--------------|----------------------|-----------|
| 15:57 2月7  | 11日(土)<br>設定 | JOYFIT               | 중 38% ■_) |
| L          | Acrobat      | JOYFITにアクセスを許可       |           |
| s          | Adobe Scan   | ✓ 位置情報               | 常に許可 >    |
| Ĉ          | Apple Store  | Bluetooth            |           |
| С          | Canva        | カメラ                  |           |
| R          | CapCut       | 💦 Siriと検索            | >         |
| Q          | Chrome       | <b>通知</b><br>バナー、バッジ | >         |
|            | Clips        |                      |           |
| M          | Gmail        |                      |           |
| G          | Google       |                      |           |
| <b>Q</b>   | Google Maps  |                      |           |
| 31         | Googleカレンダー  |                      |           |
| Ø          | Instagram    |                      |           |
| JOYFIT App | JOYFIT       |                      |           |
| LINE       | LINE         |                      |           |
|            | QR⊐−ド        |                      |           |
| solanov@   | solanowa     |                      |           |
| •          | Webex Meet   |                      |           |
| zoom       | Zoom         |                      |           |
|            | スプレッドシート     |                      |           |
|            | ドライブ         |                      |           |
|            | マイビジネス       |                      |           |